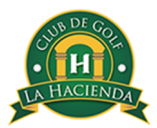

## Instructivo para inscribirse en la aplicación MyPlus #ID para reservas de Golf y Padel

Estimado socio,

A continuación te ofrecemos un breve manual para registrarte en la nueva aplicación de reservas para Golf y Padel. En el caso de Golf, y para cualquier persona que no cuente con GHIN, les pedimos que se acerquen a la oficina de Campo y Golf para tramitar su registro, **pero también para subirlos a la base de datos de la aplicación y que su registro sea exitoso**. De igual manera, nuestro staff se encuentra a tus órdenes para resolver cualquier duda o problema.

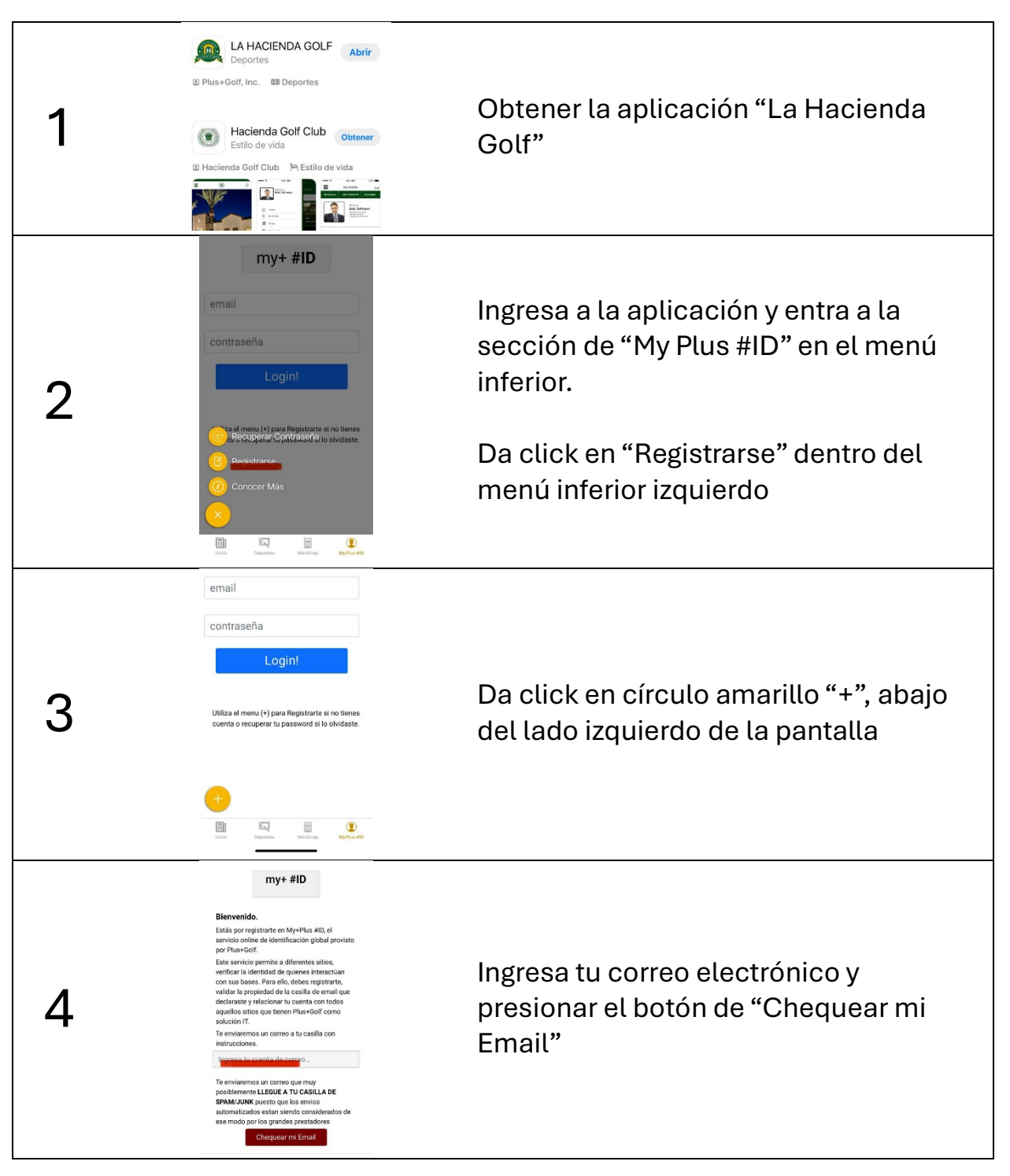

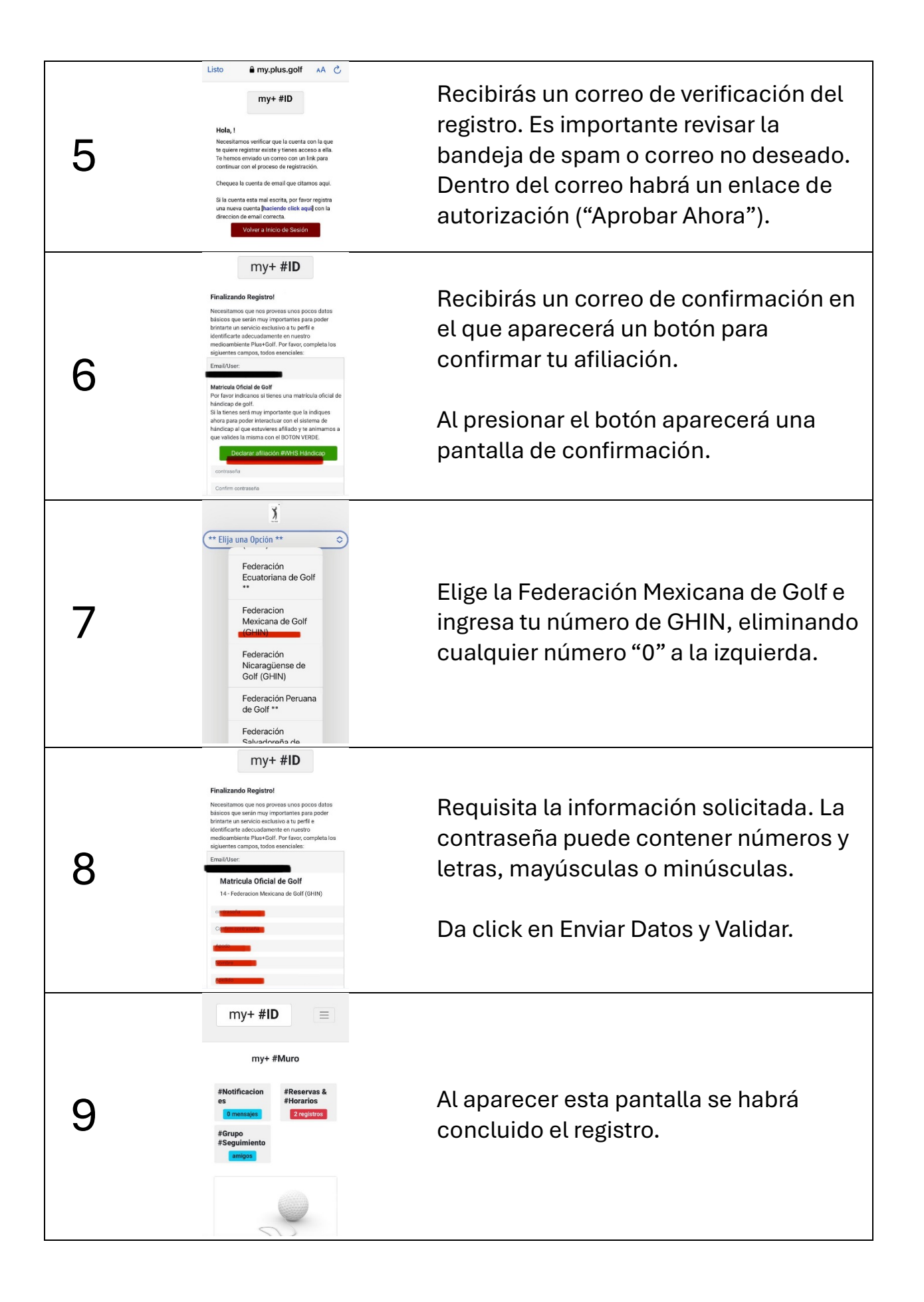